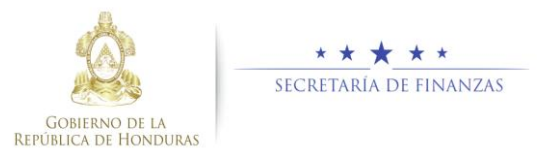

# Guía rápida SIAFI GES Vinculación

Gerente Administrativo Institucional/ Sub Gerente Administrativo

# Acceso al Sistema

 Ingrese su usuario y su contraseña en la pantalla de inicio.

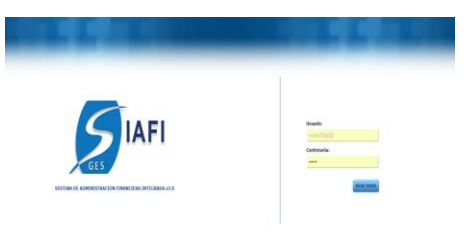

#### Sub Gerente Administrativo

Una vez en el sistema, pulsar en el menú de opciones, la opción Vinculación Estructuras Programática y Estructuras Administrativas para ingresar a la pantalla principal.

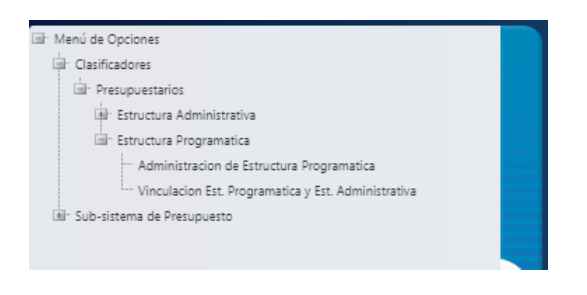

## Sub Gerente Administrativo

Para vincular una Estructura Programática con una Estructura Administrativa pulsar el botón  Aparecerá la pantalla de Vinculación.
 Seleccionar la Estructura Programática y la Estructura Administrativa que se desean vincular y pulsar

| Estructuras Programáticas                                                                                                    |         | Estructuras Administrativas                                                       |
|----------------------------------------------------------------------------------------------------|---------|-----------------------------------------------------------------------------------|
| (# 11-0-0-3 NELLACTIV EL SETAN LESSURIVO     (#) El 11-0-3-0     (#) El 11-0-3-0     (#) El 11-0-3-0     (#) El 11-0-3-0     (#) El 11-0-3-0 | Visular | III III 1000ayee1taane<br>IIII 1100 1100 ABERDA ABERDA<br>IIII 1100 ABERDA ABERDA |
|                                                                                                    | 5       |                                                                                   |

Nota: únicamente se puede vincular el nivel más bajo.

Pulsar el botón de Regresar 2.

#### Eliminar Vinculación

Seleccionar la vinculación y pulsar el botón

 Indificiency
 Indificiency
 Indificiency
 Indificiency
 Indificiency
 Indificiency
 Indificiency
 Indificiency
 Indificiency
 Indificiency
 Indificiency
 Indificiency
 Indificiency
 Indificiency
 Indificiency
 Indificiency
 Indificiency
 Indificiency
 Indificiency
 Indificiency
 Indificiency
 Indificiency
 Indificiency
 Indificiency
 Indificiency
 Indificiency
 Indificiency
 Indificiency
 Indificiency
 Indificiency
 Indificiency
 Indificiency
 Indificiency
 Indificiency
 Indificiency
 Indificiency
 Indificiency
 Indificiency
 Indificiency
 Indificiency
 Indificiency
 Indificiency
 Indificiency
 Indificiency
 Indificiency
 Indificiency
 Indificiency
 Indificiency
 Indificiency
 Indificiency
 Indificiency
 Indificiency
 Indificiency
 Indificiency
 Indificiency
 Indificiency
 Indificiency
 Indificiency
 Indificiency
 Indificiency
 Indificiency
 Indificiency
 Indificiency
 Indificiency
 Indificiency
 Indificiency
 Indificiency
 Indificiency<

Nota: solo se puede eliminar una vinculación en estado En Registro.

#### Solicitar Vinculación

- Comparison of the second second
  - Luego se abrirá una pestaña donde escribirá el correo de notificación, el Asunto y describirá el motivo.

| Solicitud de Vinculación Est. Programática y Est. Administrativa |                              |  |  |
|------------------------------------------------------------------|------------------------------|--|--|
| Para :                                                           | Describa Motivo de Solicitad |  |  |
| Asunto :                                                         |                              |  |  |
|                                                                  |                              |  |  |
|                                                                  |                              |  |  |
| Erwiar Cancelar Envio                                            |                              |  |  |

- > Pulsar el botón de "ENVIAR"
- Luego la vinculación queda en estado REGISTRADO.

|                                                    | Presupaestarios - Estrach         | Modificaciones<br>ra Programatica - Vinculacion El | st. Programatica y Est. Administrativa |                    |                             | _                 |
|----------------------------------------------------|-----------------------------------|----------------------------------------------------|----------------------------------------|--------------------|-----------------------------|-------------------|
| 12                                                 |                                   |                                                    |                                        |                    | Ver únicamente vigentes     |                   |
| Mostrar 10                                         |                                   |                                                    |                                        |                    | Buscar.                     |                   |
| <ul> <li>Codigo Estructura Programatica</li> </ul> | Actividad u Obra 0                | Relacion                                           | 0 Codigo Estructura Administrativa 0   | Unided Ejecutora   |                             | erte <sup>C</sup> |
| III 11-00-000-001-000                              | DIRECCION Y COORDINACION SUPERIOR | < RELACIONADO CON>                                 | 1-01-001                               | PAGADURIA ESPECIAL | REGISTRADO                  |                   |
| Mostrando 1 a 1 de 1 entradas                      |                                   |                                                    |                                        |                    | timero Anterior 1 Siguierte | Jame .            |

### **Gerente Administrativo**

 Una vez en el sistema, pulsar en el menú de opciones, la opción Vinculación Estructuras Preogramáticas y Estructuras Adminsitrativas para ingresar a la pantalla principal.

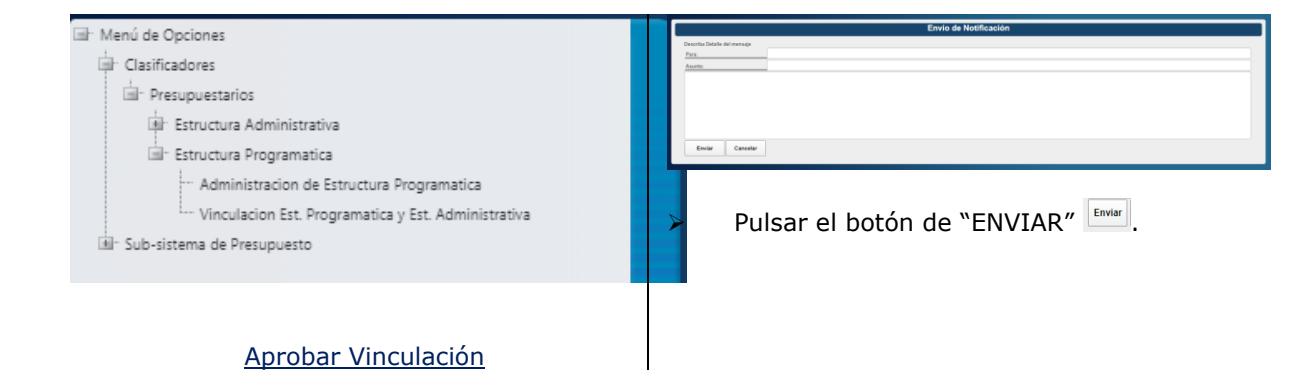

# Seleccionar el registro y pulsar botón "APROBAR"

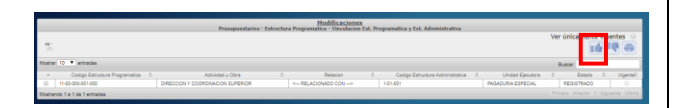

Se despliega una pestaña donde escribirá el correo de notificación, asunto y una breve descripción.

| Aprobación de Vinculación Est. Programática y Est. Administrativa |  |  |  |  |
|-------------------------------------------------------------------|--|--|--|--|
| Describa Motivo de Aprobación                                     |  |  |  |  |
| Para :                                                            |  |  |  |  |
| Aaunto :                                                          |  |  |  |  |
|                                                                   |  |  |  |  |
|                                                                   |  |  |  |  |
|                                                                   |  |  |  |  |
|                                                                   |  |  |  |  |
|                                                                   |  |  |  |  |
|                                                                   |  |  |  |  |
|                                                                   |  |  |  |  |
| Enviar Cancelar Envio                                             |  |  |  |  |
|                                                                   |  |  |  |  |

Pulsar el botón de "ENVIAR" Enviar.

#### Rechazar Vinculación

Seleccionar el registro y pulsar botón "RECHAZAR"

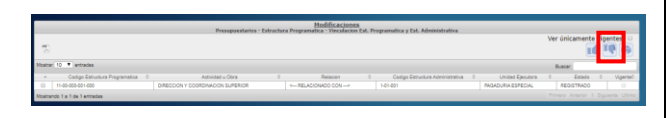

Se despliega una pestaña donde escribirá el correo de notificación, asunto y una breve descripción.